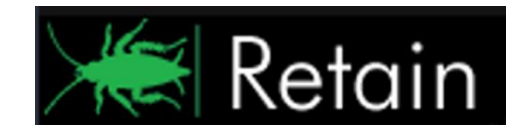

GWAVA Inc.

# **GWAVA**<sup>®</sup> Retain<sup>™</sup>

For GroupWise®

## **Retain Publisher and Viewer**

For version 3.2

"GWAVA" is a registered trade mark of GWAVA Inc, 100 Alexis Nihon, Suite 500, Saint Laurent, Quebec H4M 2P1 "Retain" is a trade mark of GWAVA Inc, 100 Alexis Nihon, Suite 500, Saint Laurent, Quebec H4M 2P1 "GroupWise" is a registered trade mark of Novell Inc.

## **Retain Publisher and Viewer**

Retain comes with the ability to export selected messages to a local archive for searching and viewing or to fulfill the need of a mobile archive for legal compliance. This can be extremely useful for larger systems or systems which have a high load, and where the need for review or legal compliance is being exercised, but access to the entire Retain archive is not necessary. Instead of allowing or facilitating constant access to the entire Retain Server, the Publisher can export and index groups of messages to a local archive, and the Viewer can search, view, and forward messages from the local archive.

The process is performed in two parts: the Publisher and the Viewer. The publisher, using an existing account with mail export rights, connects to the Retain Server and exports the messages complying with the search request, and creates a local database archive on the host machine. The viewer accesses the local archive and allows browsing, searching, and message exportation from the local archive.

**Requirements:** 

- Network connection to Retain Server
- .Net 3.5 SP1
- Windows XP, Vista, 7, 2003, or 2008. (32-bit or 64-bit)
- > PST migration requires MS Office or Outlook installed. (32 and 64-bit systems are supported.)
- Retain user with rights to export mail
   (See User management in the Retain Administration Guide)

The Viewer can be run or be installed as stand-alone client wherever a published archive exists, but it is recommended to install the Viewer when you install the Publisher. While the Viewer and Publisher can be installed and run separately, the Viewer must have direct access to the published archive. Do not place the published archive on a network share. Accessing the published database from a remote machine may cause instability and is insecure. For this reason, it is best to use the Viewer local to the published archive.

The install files are located in the extracted Retain install sources tools folder.

.../retain/tools/publisher

Run the installers on the desired machine.

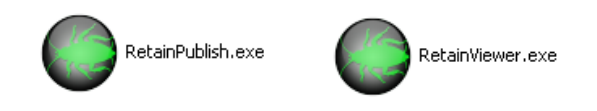

## **Retain Publisher Install**

The Retain Publisher installation is very similar to the Viewer installation. Basic questions are asked, and the installer checks for .NET 3.5 SP1 before copying or installing any files. Click 'Next' to continue.

The installer checks for any programs that need to be closed for installation. Close any applications specified and click 'Next'.

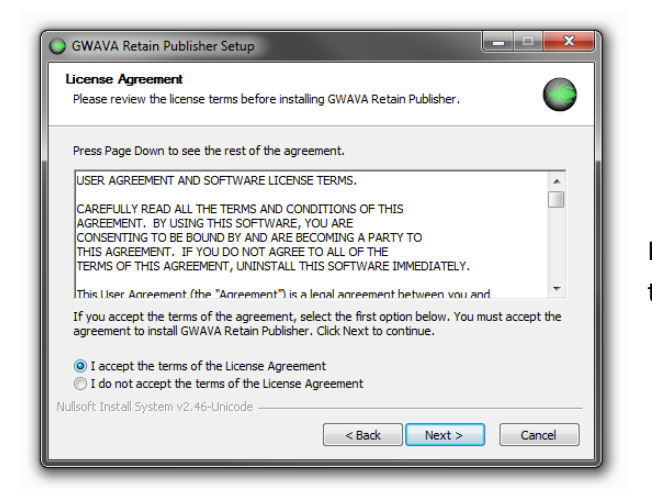

Because the Publisher is worthless without the Viewer, the Publisher installation provides the option to install the viewer alongside the publisher. If the viewer has already been installed, this is not necessary. It is recommended to have both the viewer and the publisher on the same machine. Select the desired setting and click 'Next' to continue.

Select the install location. The default is shown. If the default location does not work for the system, browse to, or specify the desired install location.

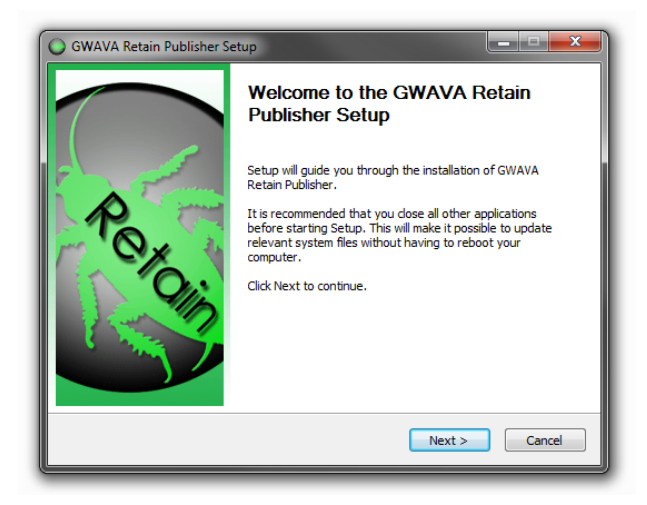

Read and accept the license agreement. Select 'Next' to continue.

| GWAVA Retain Publisher Setup                                                                                                    |                                                                                                    | Ŀ                                                              |                             |
|----------------------------------------------------------------------------------------------------|----------------------------------------------------------------------------------------------------|----------------------------------------------------------------|-----------------------------|
| Choose Components<br>Choose which features of GWAVA Retain Publisher you want to install.                                                                                                    |                                                                                                    |                                                                |                             |
| Check the components you want to install. Click Next to continue.                                                                                                    | Check the components you want to install and uncheck the components you don't want to<br>install. Click Next to continue. |                                                                |                             |
| Select components to install:                                                                                                    | Publisher & Indexer Viewer                                                                                                | Description<br>Position your<br>over a compo<br>see its descri | mouse<br>onent to<br>ption, |
| Space required: 27.7MB                                                                                                    |                                                                                                    |                                                                |                             |
| Nullsoft Install System v2.46-Unicode                                                                                                    | < Back                                                                                                    | Next >                                                         | Cancel                      |
|                                                                                                    | < Back Next > Cancel                                                                                                    |                                                                |                             |
|                                                                                                    |                                                                                                    |                                                                |                             |
|                                                                                                    | - Duck                                                                                                    |                                                                |                             |
| GWAVA Retain Publisher Setup                                                                                                    |                                                                                                    |                                                                | _ 🗆 🗙                       |
| GWAVA Retain Publisher Setup<br>Choose Install Location<br>Choose the folder in which to instal                                                                                                    | II GWAVA Retain Publisher                                                                                                 | r.                                                             | - I ×                       |
| GWAVA Retain Publisher Setup     Choose Install Location     Choose the folder in which to instal     Setup will install GWAVA Retain Pub     dick Browse and select another fol                                                                                                    | II GWAVA Retain Publisher                                                                                                 | r.<br>der. To install in a di<br>e.                            | fferent folder,             |
| GWAVA Retain Publisher Setup     Choose Install Location     Choose the folder in which to instal     Setup will install GWAVA Retain Pub     dick Browse and select another fol     Destination Folder                                                                                                    | II GWAVA Retain Publisher                                                                                                 | r.<br>der. To install in a di<br>e.                            | fferent folder,             |
| GWAVA Retain Publisher Setup     Choose Install Location     Choose the folder in which to instal     Setup will install GWAVA Retain Pub     dick Browse and select another fol     Destination Folder     C: Program Files/GWAVA/Retain                                                                                                    | II GWAVA Retain Publisher                                                                                                 | r.<br>der. To install in a di<br>e.<br>Brow                    | fferent folder,             |
| GWAVA Retain Publisher Setup     Choose Install Location     Choose the folder in which to instal     Setup will install GWAVA Retain Pub     dick Browse and select another fol     Destination Folder     C: Program Files (GWAVA/Reta     Space required: 27.7MB     Space available: 655.5GB                                                                         | II GWAVA Retain Publisher                                                                                                 | r.<br>der. To install in a di<br>e.<br>Bro                     | fferent folder,             |
| GWAVA Retain Publisher Setup     Choose Install Location     Choose Install Location     Choose the folder in which to instal     Setup will install GWAVA Retain Pub     dick Browse and select another fol     Destination Folder     Cat Program Files/GWAVA/Retain     Space required: 27.7MB     Space available: 655.5GB     Nullsoft Install System v2.46-Unicode | II GWAVA Retain Publisher                                                                                                 | r.<br>der. To install in a di<br>e.<br>Bro                     | fferent folder,             |

Select where to place start menu shortcuts, or select the 'Do not create shortcuts' option to keep the installer from creating any shortcuts in the start menu.

Select the desired desktop shortcut configuration. The installer can create Desktop or Quick Launch icons if desired. Default is shown

Select 'Install' to copy the program files and install the Publisher.

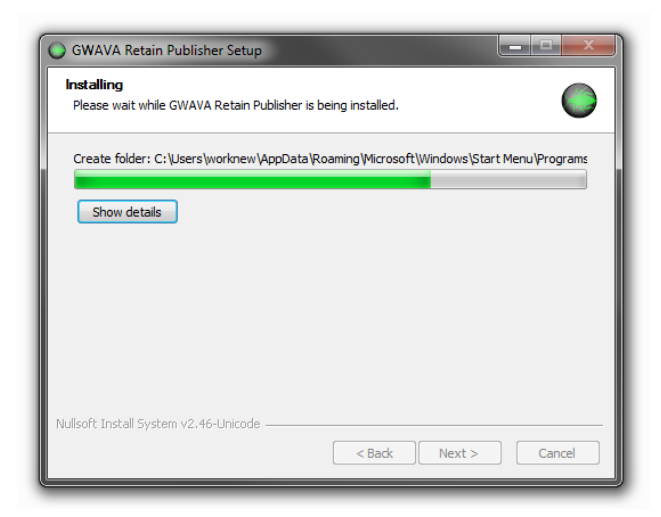

After the files have been copied, select 'Finish' to complete the installation.

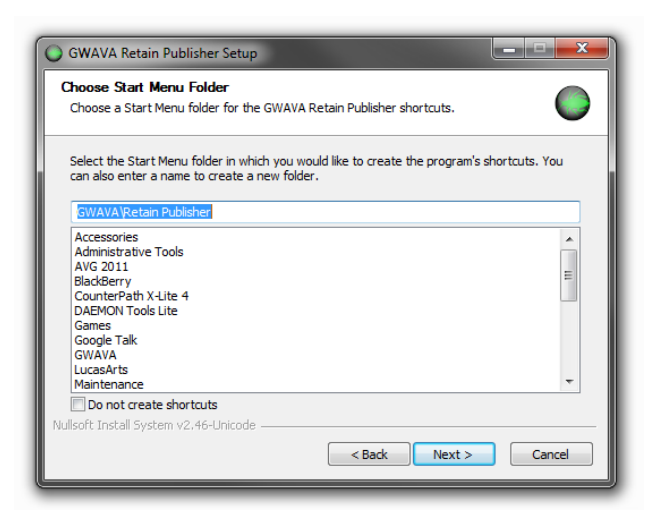

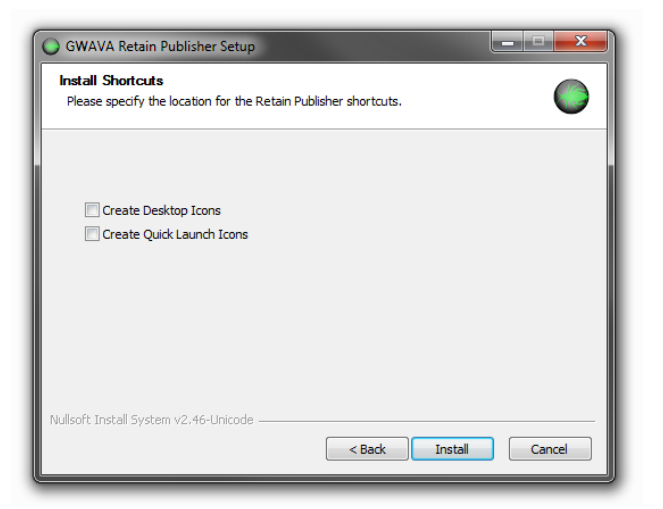

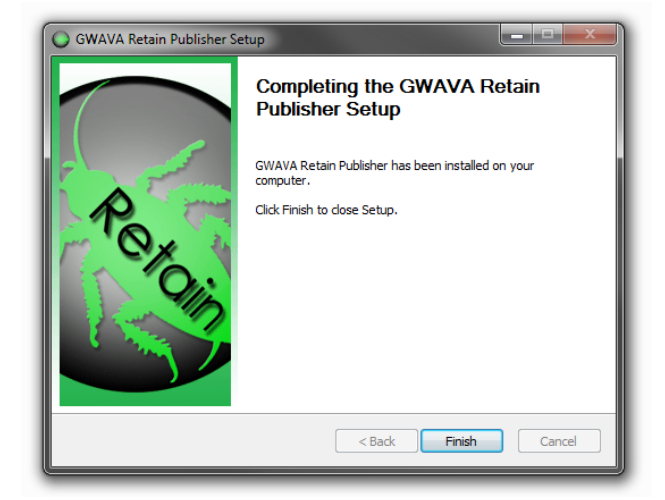

## **Retain Viewer Install**

The Installation wizard goes through the general questions and checks for the required .NET 3.5 SP to be installed.

Click 'Next' to continue.

The install checks for any running programs that need to

be shut down. Shutdown any needed applications and click 'Next'.

Read the license agreement and accept.

Click 'Next' to continue

Select the install location. The default is shown, but if the default does not work for your system, browse to, or specify the new path and click 'Next' to continue.

Decide where to place the start menu shortcuts, and whether you wish shortcuts to be created. If you wish to not have shortcuts created, select the 'Do not create shortcuts' option.

Click 'Next' to continue.

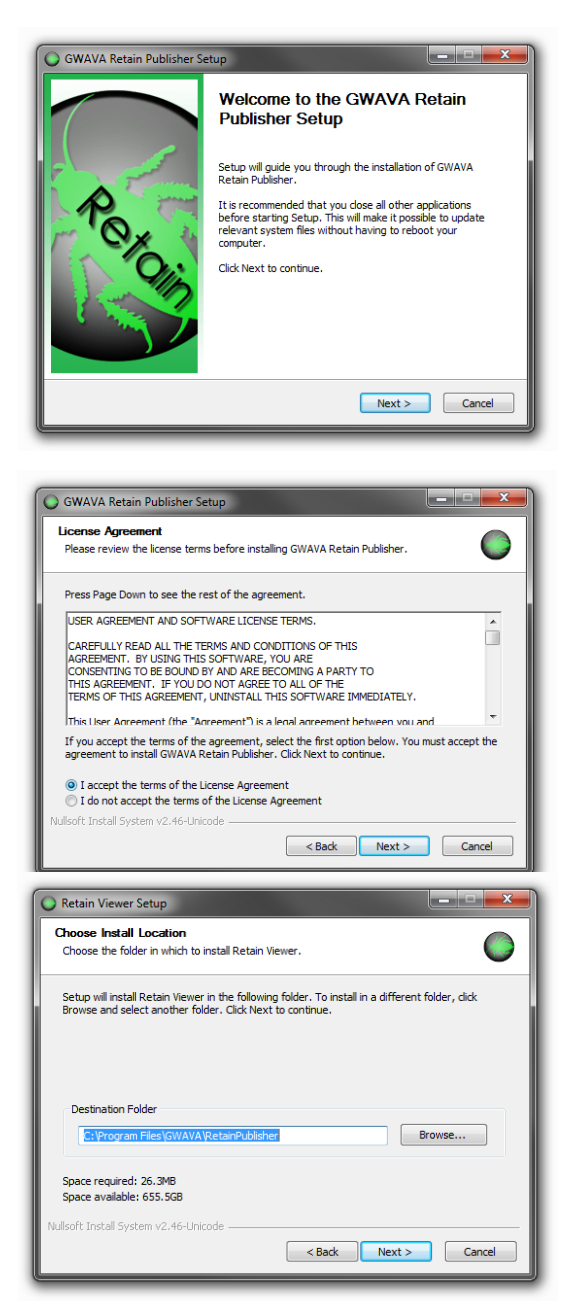

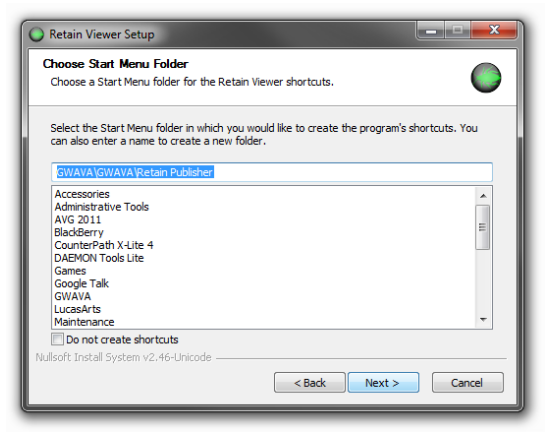

The installer checks all running programs for any possible conflicts and alerts if any programs need to be closed. Click 'Next' to continue.

The installer then asks whether you wish to have a Desktop shortcut created, and whether to add Quick Launch icons.

Select the desired settings and select 'Install'. If .NET is present on the system, the install will proceed and you may finish and complete the installation.

At this point, the install wizard checks for .NET 3.5 SP1. If it is not installed, or it is an older version of Windows, the Publisher and Viewer installers will prompt you to install .NET 3.5 SP1. An internet connection is required for this installation. If you decline to install .NET 3.5, the install will

fail and exit. The install may require a system restart.

If you select to install .NET 3.5 SP 1, the correct install package will be downloaded from the internet.

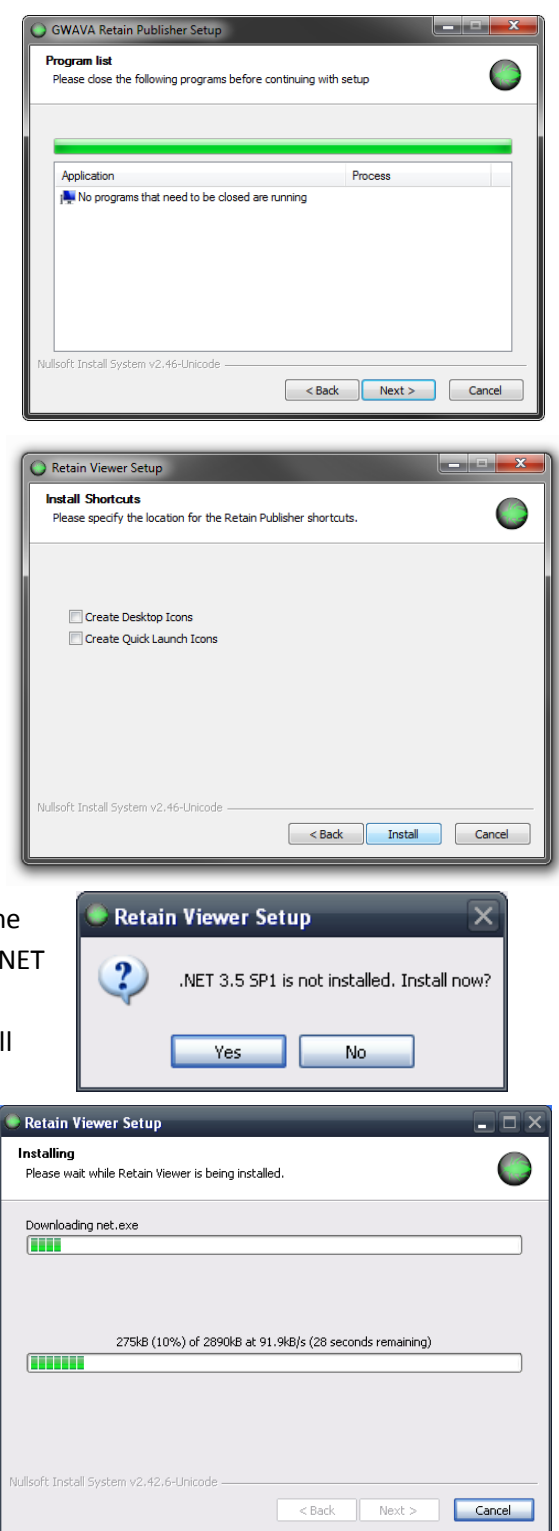

After the package is downloaded, the .NET installer will run.

Read and accept the license agreement and follow the install to the end.

| te the installation. |
|----------------------|
|                      |
|                      |
| Restart Later        |
|                      |

To complete the install, you must restart your system.

Once the system has been restarted to complete the .NET 3.5 SP1 install, the Retain Viewer or Publisher installation must be restarted.

| 🌄 Microsoft .NET Frameworl                                                    | k 3.5 SP1 Setup                                              | _ □ 🔀                                                  |
|-------------------------------------------------------------------------------|--------------------------------------------------------------|--------------------------------------------------------|
| Welcome to Setup                                                              |                                                              | E Framework                                            |
| Be sure to carefully read and unde<br>license terms. You must accept the      | rstand all the rights and res<br>license terms before you ca | trictions described in the<br>an install the software. |
| MICROSOFT SOF                                                                 | TWARE SUPPL                                                  | EMENTAL                                                |
| Press the Page Down key to see m                                              | ore text.                                                    | Print                                                  |
| ◯ I have read and ACCEPT the te                                               | rms of the License Agreeme                                   | nt                                                     |
| O I DO NOT ACCEPT the terms of                                                | the License Agreement                                        |                                                        |
| Send information about my setu<br>Details regarding the <u>data collectio</u> | up experiences to Microsoft :<br>n policy                    | Corporation.                                           |
| Download File Size:                                                           | 52 MB                                                        |                                                        |
| Download Time Estimate:                                                       | 2 hr 9 min (56 kbps)<br>14 min (512 kbps)                    |                                                        |
|                                                                               |                                                              | Install > Cancel                                       |

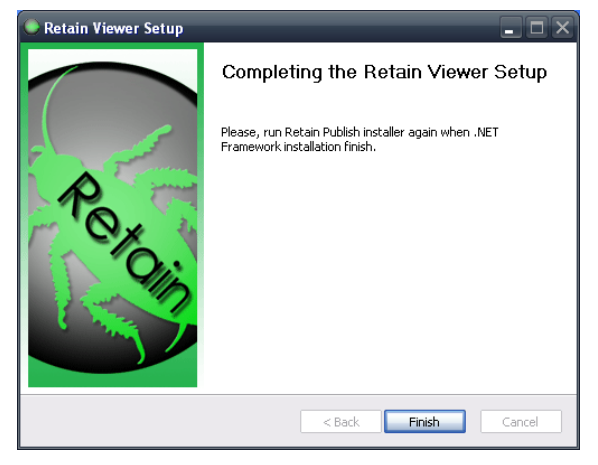

If you have previously run the installer, but had to abort to install .NET, you will need to re-enter your settings.

| GWAVA Retain Publisher S | Setup                                                                                                    | Retain Viewer Setup                                                                   |
|--------------------------|----------------------------------------------------------------------------------------------------|---------------------------------------------------------------------------------------|
|                          | Welcome to the GWAVA Retain<br>Publisher Setup                                                                                                    | Installing<br>Please wait while Retain Viewer is being installed.                     |
| Peroin                   | Setup will guide you through the installation of GWAVA<br>Retain Publisher.<br>It is rescommended that you close all other applications<br>before starting Setup. This will make it possible to update<br>relevant system files without having to reboot your<br>computer.<br>Click Next to continue. | Create folder: C: Users worknew AppData Roaming Microsoft Windows Start Menu Programs |
|                          | Next > Cancel                                                                                                    | Nullsoft Install System v2.46-Unicode                                                 |

After the installation has finished, select 'Finish' to complete the setup.

| Retain Viewer Setup |                                                                                    |
|---------------------|------------------------------------------------------------------------------------|
|                     | Completing the Retain Viewer Setup                                                 |
| Peroin              | Retain Viewer has been installed on your computer.<br>Click Finish to close Setup. |
|                     | < Back Finish Cancel                                                               |

## **Retain Publisher**

The Retain Publisher must be run to create the local archive for the Viewer to connect to. The Publisher does not display messages, it just accesses and exports messages into a portable message archive.

The Publisher must be used in conjunction with a user that has administrator rights to publish messages. Because the Publisher connects over the network, it requires an open network connection to the Retain Server.

The Administrator account for Retain automatically has the publish

messages right, and can be used here, though it is highly recommended to create and use an auditor account with the mail export right and access to the desired mailboxes or post offices required.

Input the Retain Server DNS or IP Address and the login for the account with message export rights and rights to the desired mailboxes. Unless the login account has the administrator level right to 'search all mailboxes', only the mailboxes granted to the auditor account will be accessible. Granting rights to mailboxes other than the active user's

| Core Sett                                        | ings User Righ                                                                | ts Mailboxes                                                                                                    | Miscellaneous                                                                                                    |
|--------------------------------------------------|-------------------------------------------------------------------------------|----------------------------------------------------------------------------------------------------|----------------------------------------------------------------------------------------------------|
| -Mailbox                                         | es                                                                            |                                                                                                    |                                                                                                    |
| These are<br>only view<br>to forwar<br>mailboxes | e additional mailbo<br>messages addres<br>d/delete message<br>and perform any | <pre><es !<="" ;ed="" a="" beyond="" e-m;="" given="" if="" in="" operation="" p="" pre="" rights.="" s="" the="" these="" to=""></es></pre> | primary mailbox that the user may access. A non-admin user will<br>nall addresses (and to their primary mailbox), and might be able<br>An admin with <i>Search All Mailboxer</i> rights can access all<br>Search Interface. |
| Currer                                           | ntly Selected —                                                               |                                                                                                    |                                                                                                    |
| × 1                                              | Bastula                                                                       |                                                                                                    |                                                                                                    |
| × 1                                              | maston                                                                        |                                                                                                    |                                                                                                    |
|                                                  |                                                                               |                                                                                                    |                                                                                                    |
|                                                  |                                                                               |                                                                                                    |                                                                                                    |
| Criteri                                          | a ———                                                                         |                                                                                                    |                                                                                                    |
| First Na                                         | ame 💉 beg                                                                     | ns with                                                                                                    | Search                                                                                                    |
| Show                                             | only users 🗹 Sh                                                               | ow only recently a                                                                                                    | cached items 🗹                                                                                                    |
| Add                                              | Selected                                                                      |                                                                                                    |                                                                                                    |

Hear Rights

own mailbox are specified in the user rights section, under the 'mailboxes' tab. (The advanced view provides a protocol and port options.)

| Retain Publishing Wizard                       |                                        |                               |              |
|------------------------------------------------|----------------------------------------|-------------------------------|--------------|
| Retain Server I<br>Please provide the Retain S | nformation<br>erver address and a user | account with rights to public | sh messages. |
|                                                | Server Address                         |                               |              |
|                                                | Username                               | Password                      | •            |
|                                                | Save usernam                           | e and password                |              |
|                                                |                                        |                               |              |
|                                                |                                        |                               |              |
|                                                |                                        |                               |              |
|                                                |                                        |                               |              |
| Advanced View                                  |                                        |                               |              |
| English -                                      |                                        |                               | Next >       |

| User Rights                                 |
|---------------------------------------------|
| Rights explicitly granted to the user.      |
| Administrator level rights                  |
| Access all audit logs                       |
| Deletion Manager                            |
| Apply or remove litigation hold             |
| Manage Server                               |
| Manage Users and Groups                     |
| 🗌 Manage Workers, Schedules, Profiles, Jobs |
| Publish Messages                            |
| Restore messages [Any Mailbox]              |
|                                             |

Select 'Next' to login to the Retain Server.

The Publisher then asks for the desired location for the exported archive messages. The messages extracted from the Retain Server will be saved in a database at this location. Select an existing location or select the green plus button and then browse to, or create a new folder for the published archive destination.

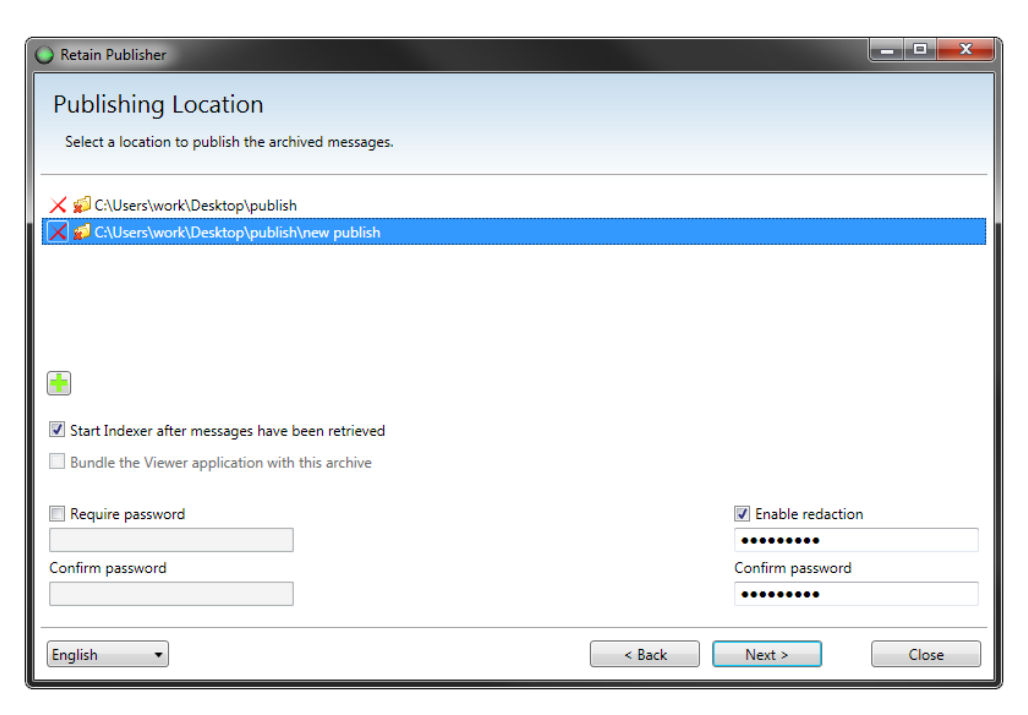

The options to password protect and use Redaction, both require passwords. To use them, select the checkbox and specify a password. The passwords can be different and both options may be present on the same archive.

When the 'Bundle the Viewer application with this archive' option is selected, the Viewer installation file is copied into the archive as well, preparing it to be completely mobile; the entire destination folder can then be copied or sent to any system with all that is required to read and search the archive. If the archive is to be distributed on a burned DVD or CD, further redaction will not function from the disk. All redaction comments should either be made before the archive is burned to a disk, or the archive should be copied from the disk to a local location where changes can be saved. When writing the archive to a read-only medium, it is always prudent to finalize the compilation.

Making the archive mobile can be very useful in situations where direct access to the Retain archive, such as during legal discovery, when email information is required to be surrendered for a user or group of users, an archive can be created and provided without disrupting current Retain operation. Click 'Next' to continue.

| 🔾 Retain Publisher                                          |               |       |
|-------------------------------------------------------------|---------------|-------|
| Address Book                                                |               |       |
| Choose the domains, post offices, and mailboxes to publish. |               |       |
| Dredge from Exchange journaling mailbox                     |               |       |
| ▲ □ <b>()</b> dom                                           |               |       |
| v v s po                                                    |               |       |
|                                                             |               |       |
| English •                                                   | < Back Next > | Close |

Select the scope of the export job. Single or multiple users, mail boxes, message servers, domains, and social media, even crossing message systems, may be added or excluded from any export job. Select 'Next' to continue.

| O Retain Publisher                                    |                                                                   |
|-------------------------------------------------------|-------------------------------------------------------------------|
| Query Form<br>Please select query for filtering data. |                                                                   |
| ☑ Use custom query                                    |                                                                   |
| Queries                                               | Query Parameters                                                  |
| New simple query                                      | ○ Core                                                            |
| New advanced query                                    | Search phrase:<br>Operator:<br>Operator:     Contains       Scope |
| English •                                             | < Back Next > Close                                               |

The Publisher may restrict what mail or items are published into the message archive by specifying search or query terms. If a message or item does not apply to the search terms, it will not be added to the published archive. There are three opportunities to specify search terms or criteria; Core (query), Scope, and Misc.

Each of the three different criteria areas at this step may be shown or hidden by clicking on the hide/show arrow. Select the 'Use custom query' and either the simple or advanced query options to enter search criteria. Previously saved searches or searches that have been shared with the logged-in user will be displayed in the queries menu. If the 'Use custom query' box is not checked the query parameters will remain locked and cannot be manipulated.

To add criteria to the Core query parameters, simply select the green '+' icon, then select the different desired operator, search type, and phrase.

For instance, a very exclusive 'contains' search of the message contents will only publish messages that have the exact specified word or phrase in them. Fuzzy searches for approximates to the specified phrase, producing results including the words, but not in the specific order, or similar words.

The Scope details what types of messages will be searched for. If no items are checked, all are allowed, and that setting is default. To restrict to specific messages and types, (some are mail system specific), at least one item must be selected. If one item is selected, or something is desired to be excluded from the published archive, select all desired item types. The Item Type, Item Source, and Attachment size, are all independent factors and must be specified independently or left blank. A blank item source and attachment size will not restrict those criteria when combined with a specified type.

| O Retain Publisher                                                                                                    |                                                                                                    |                |
|----------------------------------------------------------------------------------------------------|----------------------------------------------------------------------------------------------------|----------------|
| Query Form                                                                                                    |                                                                                                    |                |
|                                                                                                    |                                                                                                    |                |
|                                                                                                    |                                                                                                    |                |
| ✓ Use custom query                                                                                                    |                                                                                                    |                |
| Oueries                                                                                                    | Ouery Parameters                                                                                                    |                |
| Quenes                                                                                                    |                                                                                                    |                |
| New simple query                                                                                                    | Core                                                                                                    |                |
| New advanced query                                                                                                    | Search Type Operator Search Phrase                                                                                                    |                |
|                                                                                                    | GW Domain V Contains V                                                                                                    |                |
|                                                                                                    | GW Domain<br>Marrage Costoste                                                                                                    |                |
|                                                                                                    | Attachment Name                                                                                                    |                |
|                                                                                                    | Sender (email)<br>Internet Header                                                                                                    |                |
|                                                                                                    | GW Post Office                                                                                                    |                |
|                                                                                                    | Recipient                                                                                                    |                |
|                                                                                                    | Sender (display)<br>Sender Domain                                                                                                    |                |
|                                                                                                    | Subject                                                                                                    |                |
|                                                                                                    |                                                                                                    |                |
| English                                                                                                    | < Back Next >                                                                                                    | Close          |
|                                                                                                    |                                                                                                    |                |
| Retain Publisher                                                                                                    |                                                                                                    | ×              |
| Retain Publisher                                                                                                    |                                                                                                    | _ <b>D</b> X   |
| Retain Publisher<br>Query Form                                                                                                    |                                                                                                    |                |
| Retain Publisher<br>Query Form<br>Please select query for filtering data.                                                                                      |                                                                                                    | ×              |
| Retain Publisher      Query Form      Please select query for filtering data.      Use custom query                                                            |                                                                                                    | _ <b>- -</b> × |
| Retain Publisher      Query Form      Please select query for filtering data.      Use custom query      Queries                                               | Query Parameters                                                                                                    |                |
| Retain Publisher      Query Form      Please select query for filtering data.      Use custom query      Queries                                               | Query Parameters                                                                                                    |                |
| Retain Publisher      Query Form      Please select query for filtering data.      Use custom query      Queries      New simple query                         | Query Parameters                                                                                                    |                |
| Retain Publisher      Query Form      Please select query for filtering data.      Use custom query      Queries      New simple query      New advanced query | Query Parameters<br>⊙ Core<br>⊙ Scope<br>Hene Tune                                                                                                    | (- ) - X -     |
| Retain Publisher      Query Form      Please select query for filtering data.      Use custom query      Queries      New simple query      New advanced query | Query Parameters       Ore       Scope       Item Type       Leave unselected to search all types                                                                                                    |                |
| Retain Publisher      Query Form      Please select query for filtering data.      Use custom query      Queries      New simple query      New advanced query | Query Parameters  Core  Core  Scope  Item Type  Leave unselected to search all types  Mail  Appointment  Tarte                                                                                                    | - D X          |
| Retain Publisher      Query Form      Please select query for filtering data.      Use custom query      Queries      New simple query      New advanced query | Query Parameters  Core  Core  Scope  Item Type Leave unselected to search all types Mail Note Task Tone Message                                                                                                    | - D X          |
| Retain Publisher      Query Form      Please select query for filtering data.      Use custom query      Queries      New simple query      New advanced query | Query Parameters  Core  Core  Scope  Item Type Leave unselected to search all types Mail Note Task Phone Message Hean Source                                                                                                    |                |
| Retain Publisher      Query Form      Please select query for filtering data.      Use custom query      Queries      New simple query      New advanced query | Query Parameters  Core Core Scope  Item Type Leave unselected to search all types Mail Note Task Phone Message Item Source Leave unselected to search all sources                                                                                                    |                |
| Retain Publisher      Query Form      Please select query for filtering data.      Use custom query      Queries      New simple query      New advanced query | Query Parameters  Core  Core  Scope  Item Type Leave unselected to search all types Mail Note Task Phone Message Item Source Leave unselected to search all sources Leave unselected to search all sources Received Received Receive |                |
| Retain Publisher      Query Form      Please select query for filtering data.      Use custom query      Queries      New simple query      New advanced query | Query Parameters                                                                                                    |                |
| Retain Publisher      Query Form      Please select query for filtering data.      Use custom query      Queries      New simple query      New advanced query | Query Parameters  Core  Scope  Item Type Leave unselected to search all types Mail Appointment Note Task Mone Message  Item Source Leave unselected to search all sources Unknown Received Sent Draft Journaled  Attachment Size                                                                                                    |                |
| Retain Publisher Query Form Please select query for filtering data. Use custom query Queries New simple query New advanced query                               | Query Parameters  Core  Scope Item Type Leave unselected to search all types Mail Appointment Note Phone Message Item Source Leave unselected to search all sources Unknown Sent Draft Journaled Attachment Size                                                                                                    |                |

Attachment sizes can be restricted or allowed into the message archive, and are acessible through the drop-down menu at the bottom of the query scree, under the 'Attachment Size' menu.

Simply selecting the desired setting will make it active in the search criteria. Set as desired and continue.

| O Retain Publisher                              |       |
|-------------------------------------------------|-------|
| Folder Structure                                |       |
| Select options for retrieving folder structure. |       |
|                                                 |       |
| Folder Structure:                               |       |
| Non-empty folders                               |       |
| All folders                                     |       |
|                                                 |       |
| English                                         | Close |
|                                                 |       |

The publisher can also be restricted to exclude all empty

folders from the published archive. Select as desired and click 'next'

The Date Range allows for specific item date ranges to be selected or excluded. The query will cause the publisher to only look for the specific mail required within the specified time frame.

Copyright © 2013 GWAVA Inc. All rights reserved.

Any

<100 KB >100 KB,<1 MB

>100 MB

>1 MB,<10 MB >10 MB,<100 MB The time range may have a start date, and end date, or both.

This setting differs from the following time restriction in that the start and end times may be specified in a range, instead of a specific hard date. Only messages strictly adhering to the range will be published. If a date range is desired, enable the date range and select the desired range.

A date range is required to be specified if the active query is anything other than a previously saved

Retain Publisher

query, so make sure it is set to an acceptable window for the desired data. The publisher automatically defaults the date range to one year.

Click on the 'From' or 'To 'dates to reveal the data selection calendar and specify the date as desired.

Click 'Next' to continue.

The Publisher can create an index the archive for

faster searching and browsing by the Viewer. It is highly recommended to index a published archive. All default filters are shown. Click 'Next' to continue.

If previously published messages are present in the selected publish location then you will be presented the option to overwrite the present information, or to append the new messages to the existing message store.

The Publisher will connect to the Retain Server and export the qualifying messages from the selected user(s) mailboxes and builds the local archive.

| Overwrite                                                                                          |        |
|----------------------------------------------------------------------------------------------------|--------|
| Previously published information already exists here<br>Do you want to replace it or append to it? |        |
| Replace Append                                                                                     | Cancel |

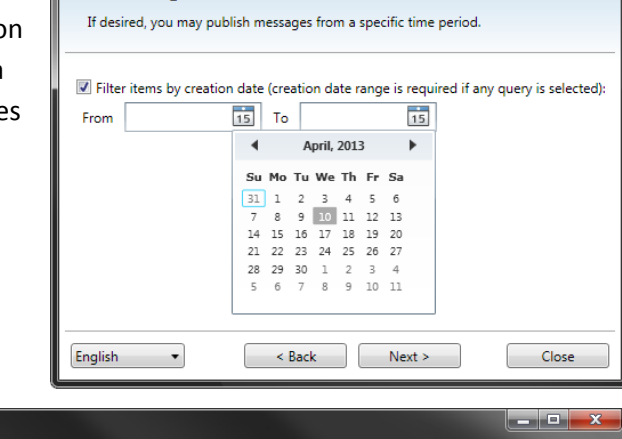

\_ **D** \_ X

| Indexer Filter Settings                                                                                                    |    |
|----------------------------------------------------------------------------------------------------|----|
| The following document types will be indexed using IFilters. Additional filters may be installed using the links provided. |    |
| ▲ 🖉 Microsoft Office                                                                                                    | *  |
| ☑ Document Word 97-2003 (*.doc)                                                                                            |    |
| ☑ Document Word 2007 (*.docx)                                                                                              |    |
| ✓ Book Excel 97-2003 (*xls)                                                                                                |    |
| Book Excel 2007 (*.xlsx)                                                                                                   |    |
| ▲ 🗹 Adobe                                                                                                    |    |
| Portable Document Format (*.pdf) (See manual)                                                                              |    |
| ✓ I Text document                                                                                                    |    |
| ✓ Rich Text Format (*.rtf)                                                                                                 | Ξ. |
| ✓ Text Document (*.txt)                                                                                                    |    |
| ✓ C# code file (*.cs)                                                                                                    |    |
| V Log file (*.log)                                                                                                    |    |
| ✓ Configuration file of .NET (*.config)                                                                                    |    |
| Configuration file (*.ini)                                                                                                 |    |
| ▲ 📝 HTML file (*.html)                                                                                                    |    |
| ✓ HTML file (*.html)                                                                                                    |    |
| ✓ HTML file (*.htm)                                                                                                    |    |
| ✓ ASP.NET 1.1 page (*.asp)                                                                                                 |    |
|                                                                                                    |    |
| English   Kext > Close                                                                                                    |    |

Retain Publisher

Date Range

| O Retain Publisher                             |                  |               |       |
|------------------------------------------------|------------------|---------------|-------|
| Please Wait                                    |                  |               |       |
| Messages are being retrieved from Retain Serve | er.              |               |       |
|                                                |                  |               |       |
| Getting folders                                |                  |               |       |
| Saving request number 12                       |                  |               |       |
| admin (admin.po.dom)                           | Jo 🖂 o 🖉 o       |               |       |
| Rush (benjamin.po.dom)                         | <b>∭</b> 0 ⊠0 🖉0 |               |       |
| Bassett (david.po.dom)                         | <b>∭</b> 0 ⊠0 🖉0 |               |       |
| Clements (sam.po.dom)                          | <b>∭</b> 0 ⊠0 Ø0 |               |       |
|                                                |                  |               |       |
| English                                        |                  | < Back Next > | Close |

When the Publisher is done, it will display a report on the job. Depending on whether the exported archive was selected to be indexed after the job is done, the indexer will run. A .net error may occur at the end of Indexing, caused by an error in Adobe iFilter, if this error occurs, please install Adobe PDF iFilter 5.0 found on Adobe's web site.

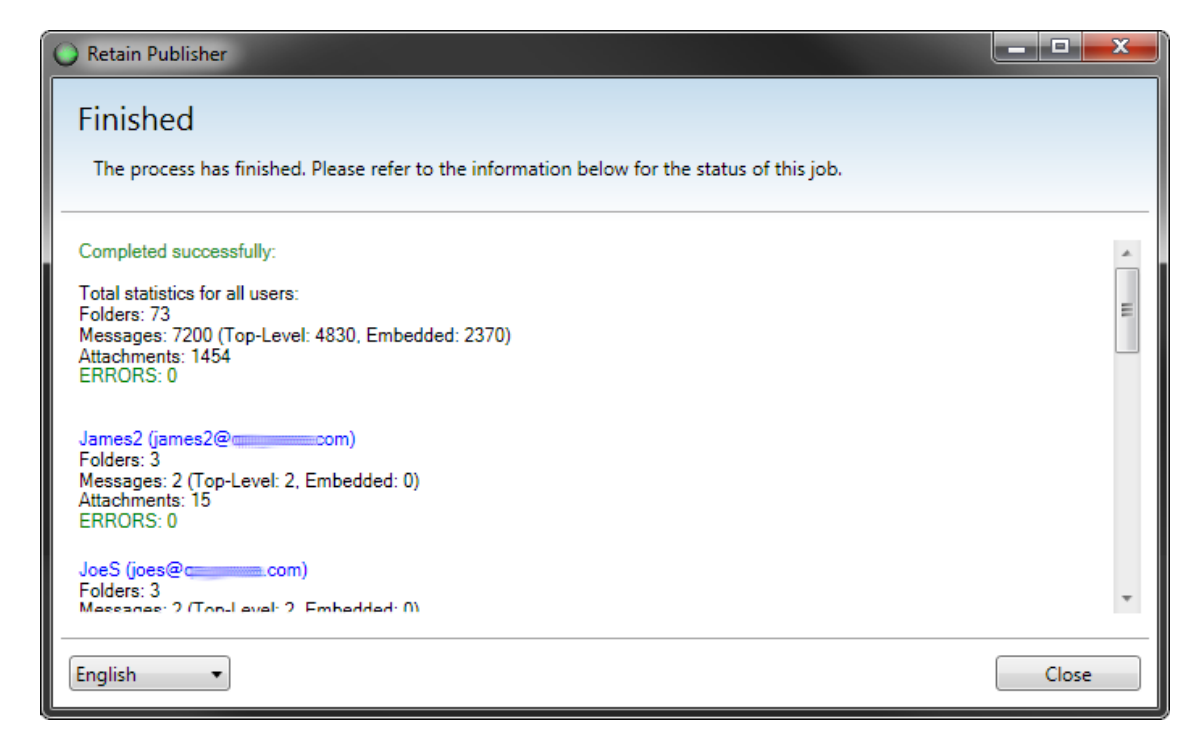

Select 'Close' to exit the publishing wizard and the indexer will automatically run if that option was selected. With a successful publishing job, the archive is now ready to be connected to the Viewer.

If the Indexer was not automatically run, it must be run before the Viewer can search the archive.

## **Retain Viewer**

To connect to the published archive, locate the shortcut to the installed Retain Viewer and start the Viewer.

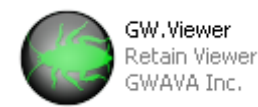

The viewer must be pointed to a valid database on initial startup. If the viewer does not prompt for the location to a published database, or if a new database is desired, select the 'Open' button and browse to and select the containing folder. If the Viewer has been previously opened, it will remember the last database opened.

The viewer is setup similar to an email client, with the mailbox and account on the left, the selected account's contents fill the space on the top right, and any selected message's contents are displayed

|                                                                                                    | _        |
|----------------------------------------------------------------------------------------------------|----------|
| Image: Search Reduction         Image: Search Reduction         Image: Search |          |
| Tools Messages Redaction Export to                                                                                                    |          |
| Mailbox                                                                                                    | <b>a</b> |
| From To Subject Date                                                                                                    |          |
|                                                                                                    |          |
|                                                                                                    |          |
|                                                                                                    |          |
|                                                                                                    |          |
|                                                                                                    |          |
|                                                                                                    |          |
| Mail Notes Properties                                                                                                    |          |
| 👔 🕅 Attachments 🔄 HTML 🔤 Plain text   🔛 Save 🔹 🤜 Forward 🔹 🌦 Print 👻 also Strikeout/Unstrikeout                                                                                                    |          |
| From: Date:                                                                                                    |          |
| Subject:                                                                                                    |          |
|                                                                                                    | ~        |
|                                                                                                    |          |
|                                                                                                    | ~        |
|                                                                                                    |          |
|                                                                                                    |          |

along the bottom. Tabs allow access to the message properties or text, and highlighted buttons below the tabs determine what is shown and how, (Attachments, HTML, Plain Text). The Viewer also has the ability to forward the selected message out of the portable archive to any specified address.

To access an archive, select the 'open' button from the top toolbar, or select the 'Open' option from the 'File' dropdown menu.

| •       |                                             |
|---------|---------------------------------------------|
| Open    | Recent archives:<br>1. published archive    |
| About   | C:\Users\worknew\Desktop\published archiv 🔨 |
| Options |                                             |
| 🐳 Exit  |                                             |
|         |                                             |

The Viewer only needs to know the base location of the archive, or the folder selected in the Publisher as the archive location. The 'Open' menu starts a browse window.

Browse to the location where the portable archive is located, select it, and click 'OK'.

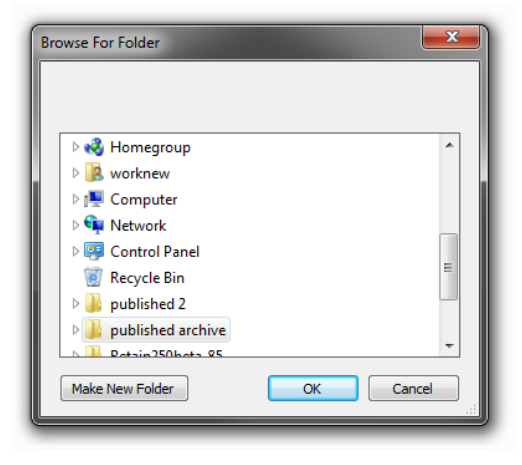

If the archive was password protected, the correct password must be entered here before the Viewer can gain access.

Once the Archive has opened, all mailboxes contained in the archive are displayed. Select a mailbox to access the mail in the archive.

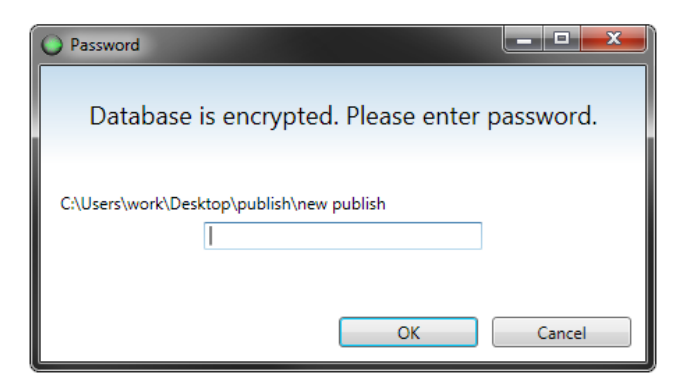

| O Retain Viewer - publish test     |            |                                                                                                    |            |                            |                    |
|------------------------------------|------------|----------------------------------------------------------------------------------------------------|------------|----------------------------|--------------------|
| Home                               |            |                                                                                                    |            |                            |                    |
| Open Search Redaction Save Forwar  | d Print    | abo Strikeout<br>abc Unstrikeout<br>Redaction                                                                                          | PST PDF    |                            |                    |
| Mailbox Benjamin (benjamin.po.dom) |            |                                                                                                    |            |                            |                    |
| 🔺 🔲 😭 Rush Home                    |            | From                                                                                                    | То         | Subject                    | Date               |
| 🔲 👝 Mailbox                        |            | <pre>stephanie.harris@ibu</pre>                                                                                                    | "james@ibu | Topics for General Counsel | 20-Mar-2000 10:2 🔺 |
|                                    |            | 🖂 <stephanie.harris@ibu< td=""><td>"james@ibu</td><td>Topics for General Counsel</td><td>20-Mar-2000 10:2</td></stephanie.harris@ibu<> | "james@ibu | Topics for General Counsel | 20-Mar-2000 10:2   |
|                                    |            | <pre>stephanie.harris@ibu</pre>                                                                                                    | "james@ibu | Topics for General Counsel | 20-Mar-2000 10:2   |
|                                    |            | <pre>stephanie.harris@ibu</pre>                                                                                                    | "james@ibu | Re: San Antonio Meeting    | 22-Mar-2000 05:5   |
|                                    | •          |                                                                                                    |            |                            |                    |
| Mail Notes Properties              |            |                                                                                                    |            |                            |                    |
| HTML Plain text 🛃 Save 🔿 Forward   | d 🕶 🔲 Prin | nt əbəStrikeout/Unstrikeout                                                                                                    | Black out  |                            | 5                  |
| From:                              |            |                                                                                                    |            | Da                         | te:                |
| To:                                |            |                                                                                                    |            |                            |                    |
| BC:                                |            |                                                                                                    |            |                            |                    |
| Subject:                           |            |                                                                                                    |            |                            |                    |
|                                    |            |                                                                                                    |            |                            |                    |
|                                    |            |                                                                                                    |            |                            |                    |

It is important to note that while the Publisher stores time in UTC, the time displayed in the viewer, located in the 'Date' column for each message, is relative to the viewer's installed time zone, it is not in UTC. Messages published in PDF also display according local time zone. PST is exported in UTC, but Outlook rounds to the nearest minute, and displays the UTC timestamp in local time.

The text of the selected message will be displayed in the bottom viewer pane. The viewer contains options to show or hide the attachments, forward the message, as well as whether to view the message in plain text, or in HTML when available.

| Mail Notes Properties                                                                          |  |
|------------------------------------------------------------------------------------------------|--|
| 🕴 🕼 Attachments 🛛 🖹 HTML 🔛 Plain text 🛛 💭 Save 🔻 👒 Forward 🔹 🎲 Print 🔹 👐 Strikeout/Unstrikeout |  |

| Mail Notes Properties |                                      |   |
|-----------------------|--------------------------------------|---|
| Core                  |                                      | * |
| Message Type:         | Mail                                 |   |
| Owner UID:            | 9bd5f380-11db-0000-9acc-0065c7f2c244 |   |
| Parent Node:          | Mailbox                              | = |
| Read:                 | False                                |   |
| Created:              | 12/28/2001 5:04:54 PM                |   |
| Delivered:            | 5/28/2010 7:39:05 PM                 |   |
| Stored:               |                                      |   |
| Additional Proper     | ties                                 |   |
| emailSystem           | gw                                   | - |

The properties tab displays the essential information on the mail item in question. The created, delivered, read status, and store date are displayed along with the identification number, message source, etc.

#### Foreward

The Forward option allows the Retain Viewer to send the selected message from the archive to a destination account.

In order to utilize the 'Forward' option in the viewer pane, the Viewer must be configured with a mail server. To tell the Viewer which SMTP server and account to use to send messages, select 'Options' from the drop-down menu.

The 'Settings' configuration menu will appear. Enter the DNS or address of the SMTP Server desired to use for the Viewer system, and an appropriate account, (Username and Password), to connect and send messages.

Language and displayed document format settings may be changed as well for the specific viewer.

| Settings         |          |           |
|------------------|----------|-----------|
| SMTP Settings    | Language |           |
| Interface langua | age:     |           |
|                  |          | English 🔹 |
| (                | Save     | Cancel    |

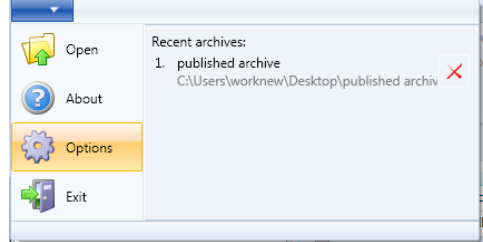

| Settings         |                |               |                  |                    |
|------------------|----------------|---------------|------------------|--------------------|
| SMTP Settings    | Language       |               |                  |                    |
| The following se | ttings are use | d to send and | forward messages | from Retain Viewer |
| SMTP Server:     |                |               |                  |                    |
| E-mail:          |                |               |                  |                    |
| Password:        |                |               |                  |                    |
|                  |                |               |                  |                    |
|                  |                |               |                  |                    |
|                  |                |               |                  |                    |
|                  |                |               | Save             | Cancel             |

#### Redaction

Redaction allows the viewing auditor to compile notes on the archive. The notes are appended to the entire archive, and not any individual messages, which makes Redaction extremely useful to compile messages and identify messages of interest.

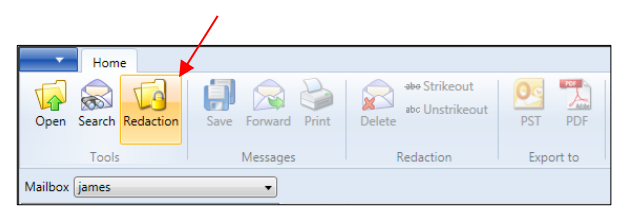

To enable redaction, the archive must first be exported with the redaction option enabled in the

publisher, (if the archive was not published with Redation enabled, the option will appear grayed out), and a redaction password must be entered.

On a redaction-enabled archive, to access the feature, it must be 'enabled' in the viewer. This option is found on the toolbar. Select 'Redaction' from the drop-down menu and enter the redaction password.

| 🔘 Ena | able Redaction |           |          |       |        |
|-------|----------------|-----------|----------|-------|--------|
|       | Enter the pa   | issword t | o enable | redac | tion   |
|       |                |           | OK       |       | Cancel |
| L     |                |           | OK       |       | Cancer |

When Redaction is enabled, the 'Notes' tab becomes active and works much like a notepad that is always connected to the archive. Items of interest or whole messages' texts can be copied and compiled in the redaction notes. Messages with notes on them are marked in the archive viewer with a notepad icon in the message list.

| Viewer - redact                               |                                                                     |                                 |          |
|-----------------------------------------------|---------------------------------------------------------------------|---------------------------------|----------|
| Home<br>Open Search Redaction<br>Tools Messai | rd Print Delete *** Strikeout abc Unstrikeout Delete *** PDF        |                                 |          |
| Mailbox james 🔹                               |                                                                     |                                 | <b>a</b> |
| 🔺 🔲 🚹 blufish Home                            | From                                                                | To Subject                      | Date     |
| 🔳 👝 Mailbox                                   | 🔽 🖂 🖉 <strat_alert@hotmail.com></strat_alert@hotmail.com>           | presto.m.kevin; da 1600 Report  | 12/13, * |
|                                               | 🔲 🖂 🖉 <teri.majer@corp.enbridge.com></teri.majer@corp.enbridge.com> | chris.po.dom Needle in a Haysta | 1/15/2   |
|                                               | <teri.majer@corp.enbridge.com></teri.majer@corp.enbridge.com>       | chris.po.dom RE: Needle in a Ha | 1/15/2   |
|                                               | 4                                                                   |                                 | *        |
| Mut Notes Busedies                            |                                                                     |                                 |          |
| Place your notes here                         |                                                                     |                                 |          |
|                                               |                                                                     |                                 |          |
|                                               |                                                                     |                                 |          |
|                                               |                                                                     |                                 |          |
|                                               |                                                                     |                                 |          |
|                                               |                                                                     |                                 |          |
|                                               |                                                                     |                                 |          |
|                                               |                                                                     |                                 |          |
|                                               |                                                                     |                                 |          |
|                                               |                                                                     |                                 |          |

Redaction notes are connected to the entire archive and are not tied to any specific selected message; they stay the same across all messages to be accessable regardless which message is selected.

#### **Searching the Archive**

The Retain Viewer provides full search functionality. The search function is accessed through either the shortcut 'Ctrl+F' or by selecting 'Search' from the toolbar.

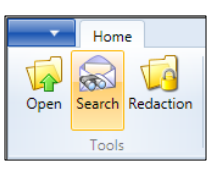

The different options for the search are shown with the criteria input below the

options. Any text string or value can be searched for in the full text of the mail, or simply in the subject line. The following options are functional for both the search messages option included here, as well as the publisher search criteria. In the search 'look for' line:

- && represents 'and'
- I represents 'or'

For example:

girl"

No operators work as an exact match search.

Boy girl = exact search for "Boy

Boy && girl = Boy and girl search
Boy || Girl = Boy OR girl search
Boy && girl || dog && cat = Boy and girl OR dog and cat search.

| Look for:<br>Exact phrase Word prefix All words Any word From/Author KAny sender> To/CC KAny recipient> Item type: Item type: Task Phone Message Date range: Created or delivered between: 9/15/2011 1 9/15/2012 1 | Search                                                                                                    | h items by specific query |      |
|----------------------------------------------------------------------------------------------------|----------------------------------------------------------------------------------------------------|---------------------------|------|
|                                                                                                    | Look for:<br>Exact phrase Word prefix All words Any word<br>From/Author<br><any sender="">     To/CC   <any recipient="">     Mail   Appointment   Mail   Appointment   Note   Task   Phone Message   Date range:    Orable range:   Orable or delivered between:   9/18/2011</any></any> | Look in:                  | <br> |

NOTE: These search operators DO NOT work with the search option 'starts with', but can be utilized with all of the other base modes of the search.

In addition to the operators and text, the sending Author or the destination and carbon copy recipients of a message as well as item type and the date range can specify or restrict a search. Selection of the date range is done through an interactive calendar.

Be sure to select the desired mailbox or mailboxes to apply the search through. (The depicted example archive only contains one mailbox.) Select 'Search' to begin.

When the search is finished, the results will be displayed in a separate results window, identical to the main viewer interface.

| O Find Results            |                                |                                                                                                    |                      |                      |             | x |
|---------------------------|--------------------------------|----------------------------------------------------------------------------------------------------|----------------------|----------------------|-------------|---|
| Home                      |                                |                                                                                                    |                      |                      |             |   |
| Open Search Redaction     | Save Forward Print<br>Messages | abe Strikeout<br>abc Unstrikeout<br>Delete<br>Redaction                                                        | PST PDF              |                      |             |   |
|                           | Stop loa                       | ding                                                                                                    |                      |                      |             |   |
| 🔲 🚞 Search Results (7789) |                                | From                                                                                                    | То                   | Subject              | Date        |   |
|                           |                                | ibuycra                                                                                                    |                      | -                    | 25-May-2001 |   |
|                           |                                | 🖂 <ghkim@sk-ibuy< th=""><th></th><th>[Urgent]Approval for</th><th>05-Jun-2001</th><th></th></ghkim@sk-ibuy<>   |                      | [Urgent]Approval for | 05-Jun-2001 |   |
|                           |                                | 🤜 <james@ibuycra< th=""><th></th><th>-</th><th>01-Jun-2000</th><th></th></james@ibuycra<>                      |                      | -                    | 01-Jun-2000 |   |
|                           |                                | 🤜 <james@ibuycra< th=""><th></th><th>-</th><th>01-Jun-2000</th><th></th></james@ibuycra<>                      |                      | -                    | 01-Jun-2000 |   |
|                           |                                | 🤤 <james@ibuycra< th=""><th>"rhutchison@velaw.cc</th><th>-</th><th>08-Dec-2000</th><th>-</th></james@ibuycra<> | "rhutchison@velaw.cc | -                    | 08-Dec-2000 | - |
| Mail Notes Properties     |                                |                                                                                                    |                      |                      |             |   |
| HTML Plain text           | ve 🔿 Forward 🔻 庙               | Print awStrikeout/Unstrik                                                                                      | eout Black out       |                      |             |   |
| From:                     |                                | ,                                                                                                    |                      |                      | Date:       |   |
| To:                       |                                |                                                                                                    |                      |                      |             |   |
| CC:                       |                                |                                                                                                    |                      |                      |             |   |
| BC:<br>Subject:           |                                |                                                                                                    |                      |                      |             |   |
| object.                   |                                |                                                                                                    |                      |                      |             |   |
|                           |                                |                                                                                                    |                      |                      |             |   |
|                           |                                |                                                                                                    |                      |                      |             |   |

#### **PDF and PST Export**

Retain Viewer can export selected files and messages from a mailbox or archive to a PDF or PST archive file. NOTE: *PST export requires MS Office or Outlook, or the associated plugin. The viewer will prompt for plugin installation if necessary. It is highly recommended to have Outlook installed.* 

To migrate to PST, select desired files in the view window then select 'PST' from the toolbar.

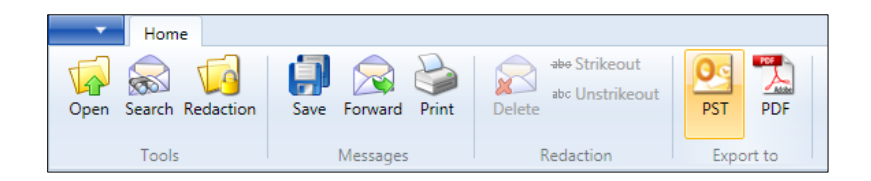

A window confirming the location and file will open. When the 'Save' button is selected the PST file is created and available for use.

The Retain Viewer can also save selected messages as PDF. Select the desired messages and click 'PDF' in the toolbar.

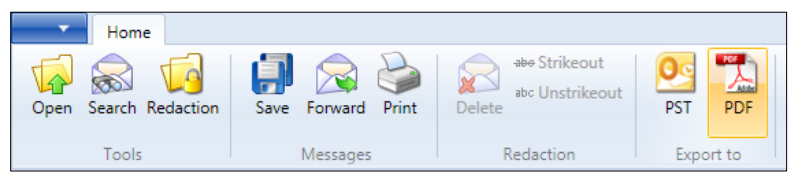

The selected messages are then published in a single PDF. In addition to the standard file name and location, the PDF has title, exported by, and comment sections that the user is prompted to specify before the viewer publishes the PDF.

The finished PDF contains all the information displayed in the viewer, as well as an option to save individual text or message sources.

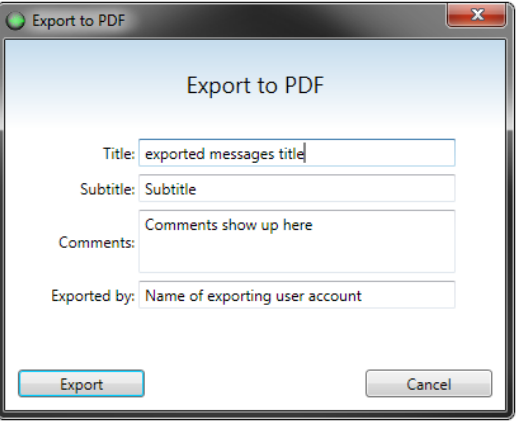

The published PDF displays the separate emails along the top in a list and displays the message information in a lower pane, as shown below.

| 🔁 export.pr              | df (SECURED) - Adobe Reader                                            |                                                                                                    |                                                             |                             |          |        |     |            |
|--------------------------|------------------------------------------------------------------------|----------------------------------------------------------------------------------------------------|-------------------------------------------------------------|-----------------------------|----------|--------|-----|------------|
| File Edit                | View Window Help                                                       | = Files                                                                                                    |                                                             |                             |          | Search | 間 - | *<br>Share |
|                          | Date                                                                   | Subject                                                                                                    | From                                                        | То                          | Size     |        |     | Share      |
| 1.des                    | 9/15/2012 1:15:28 AM                                                   | Topics for General Counsel Off-site                                                                                                    | <stephanie.harris@ibycra.org></stephanie.harris@ibycra.org> | "james@ibycra.org".GWIA.dom | 3.355 KE | 3      |     | <b>^</b>   |
|                          |                                                                        |                                                                                                    |                                                             |                             |          |        |     |            |
|                          | 9/15/2012 1:15:28 AM                                                   | Topics for General Counsel Off-site                                                                                                    | <stephanie.harris@ibycra.org></stephanie.harris@ibycra.org> | "james@ibycra.org".GWIA.dom | 3.356 KE | 3      |     | -          |
| day in                   | 9/15/2012 1:15:28 AM                                                   | Topics for General Counsel Off-site                                                                                                    | <stephanie.harris@ibycra.org></stephanie.harris@ibycra.org> | "james@ibycra.org".GWIA.dom | 3.356 KE | 3      |     | <b>–</b>   |
| <ul><li>Topics</li></ul> | for General Counsel Off-site.pd                                        | If                                                                                                    | #220228                                                     |                             |          |        | Оре | n File 🏼 🛓 |
|                          |                                                                        |                                                                                                    |                                                             |                             |          |        |     |            |
| 0                        |                                                                        |                                                                                                    |                                                             |                             |          |        |     |            |
|                          |                                                                        |                                                                                                    |                                                             |                             |          | M      | AIL | =          |
|                          | From:                                                                  | <stephanie.harris@ibycr< td=""><td>a.org&gt; ["stephanie.harris@ibvcr</td><td>a.org".gwia.dom]</td><td></td><td></td><td></td><td></td></stephanie.harris@ibycr<> | a.org> ["stephanie.harris@ibvcr                             | a.org".gwia.dom]            |          |        |     |            |
|                          | To:                                                                    | "james@ ibycra.org".GW                                                                                                    | IA.dom ["james@ibycra.org".gw                               | a.dom]                      |          |        |     |            |
|                          | Subject:                                                               | Topics for General Coun                                                                                                    | sel Off-site                                                |                             |          |        |     |            |
|                          | Date:                                                                  | 14-Sep-2012 19:15                                                                                                    |                                                             |                             |          |        |     |            |
|                          | Creation Date                                                          | e: 20-Mar-2000 10:27                                                                                                    |                                                             |                             |          |        |     |            |
|                          | Store Date:                                                            | 15-Sep-2012 15:38                                                                                                    |                                                             |                             |          |        |     |            |
|                          | Status:                                                                | received                                                                                                    |                                                             |                             |          |        |     |            |
|                          | Box Type:<br>Folder:                                                   | Push Homo > Mailbox                                                                                                    |                                                             |                             |          |        |     |            |
|                          | Message Id:                                                            | 5053824E dom po 200 2                                                                                                    | 0000B2 1 2C 1                                               |                             |          |        |     |            |
|                          | Boture path: <a href="https://www.automatic.com">www.automatic.com</a> |                                                                                                    |                                                             |                             |          |        |     |            |
|                          | Received: from testing com (I::fff:192 168 1 100)                      |                                                                                                    |                                                             |                             |          |        |     |            |
|                          | by GW2012SLES11SP2 with ESMTP: Fri. 14 Sep 2012 19:15:18 -0600         |                                                                                                    |                                                             |                             |          |        |     |            |
|                          | Message-ID: <30489934.1075842922562.JavaMail.evans@thyme>              |                                                                                                    |                                                             |                             |          |        |     |            |
|                          | Date: Mon, 20 Mar 2000 08:27:00 -0800 (PST)                            |                                                                                                    |                                                             |                             |          |        |     |            |
|                          | From: steph                                                            | nanie.harris@ibycra.org                                                                                                    |                                                             |                             |          |        |     |            |
|                          | To: james@                                                             | )ibycra.org                                                                                                    |                                                             |                             |          |        |     |            |
|                          | Subject: To                                                            | Subject: Topics for General Counsel Off-site                                                                                                    |                                                             |                             |          |        |     |            |
|                          | Mime-Versi                                                             | Mime-Version: 1.0                                                                                                    |                                                             |                             |          |        |     |            |
|                          | Content-Typ                                                            | Content-Type: text/plain; charset=us-ascii                                                                                                    |                                                             |                             |          |        |     |            |
|                          | Content-Tra                                                            | Content-Transfer-Encoding: 7bit                                                                                                    |                                                             |                             |          |        |     |            |
|                          | X-From: Ste                                                            | X-From: Stephanie Harris                                                                                                    |                                                             |                             |          |        |     |            |
|                          | X-To: Jame                                                             | X-To: James Derrick                                                                                                    |                                                             |                             |          |        |     |            |